## SHARING LOCAL DEVICES USING REMOTE DESKTOP CONNECTION (RDP)

**Right click** on the Remote Desktop file downloaded and **select "Edit"** 

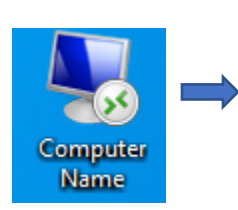

Connect Edit

Nemote Desktop Connection × Remote Desktop Select the tab for the device you want to Connection access. Under display you can enable both your monitors if applicable. General Display Local Resources Experience Advanced Remote audio Configure remote audio settings. Under the "More" tab you can **select** Settings... "Drives" or expand it and select which specific drives you want accessible on the Keyboard remote computer. Apply Windows key combinations: Only when using the full screen  $\sim$ The drive will accessible under "This PC" Example: ALT+TAB when saving or opening a file. You can also find it by opening "File Explorer. Local devices and resources Choose the devices and resources that you want to use in This PC 20 C your remote session. Printers Clipboard 📜 3D Objects 🚅 C on Your PC Name More... 🔜 Desktop Documents Hide Options Connect Help 🖶 Downloads Music Pictures Videos (Optionally under "More" you can enable 🏪 Local Disk (C:) your video capture devices.) Network